## **DM Panel**

You have to go to URL <u>www.pyaribitiya.in/</u> to access the features of Pre-Conception and Pre-Natal Diagnostic Techniques. The Home page will appear on the screen as shown below-

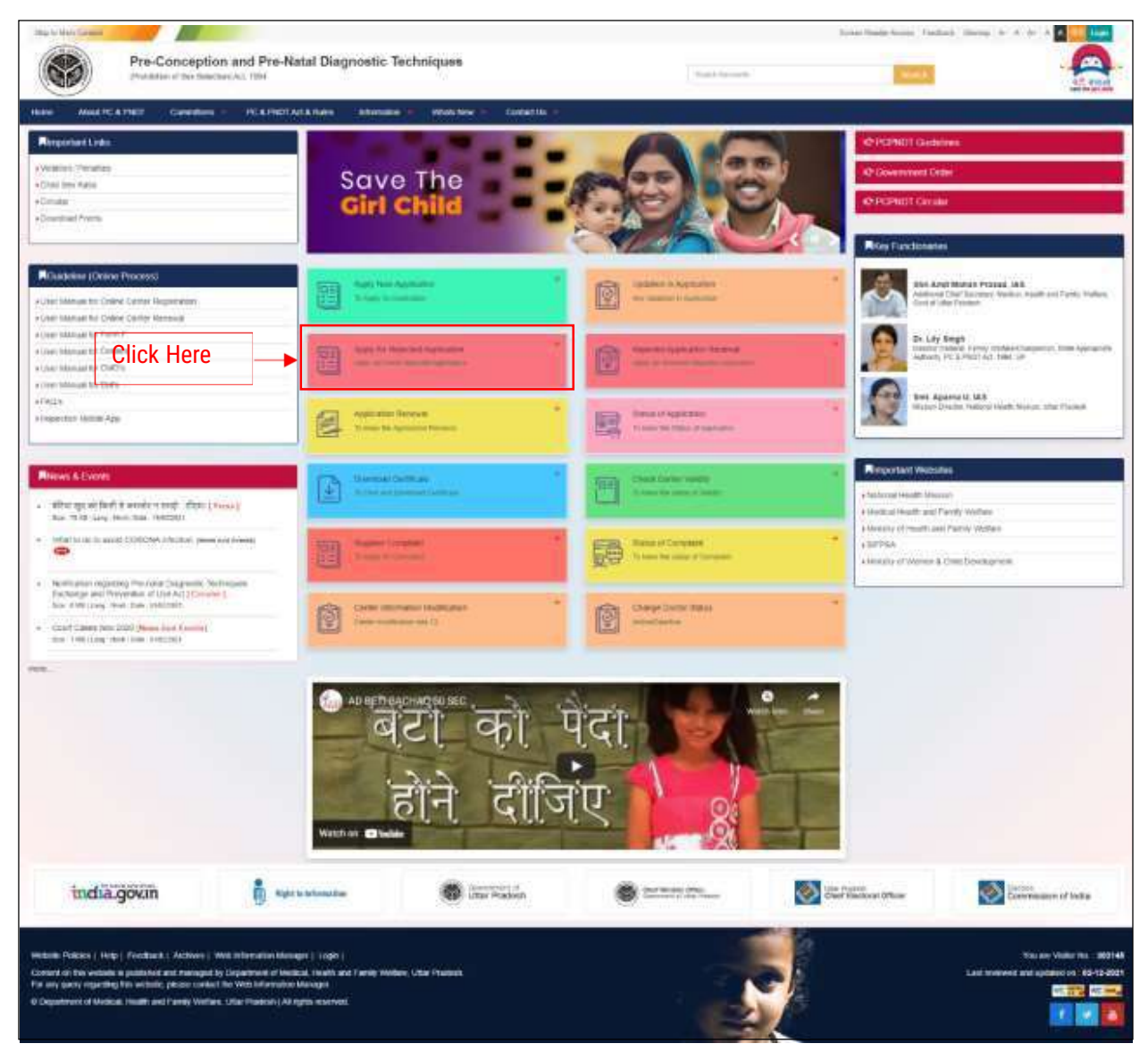

Click on the top right corner **Login** button, the below page will appear on your screen:

| Pre-Conception and Pre-Natal Diagnostic Techniques (PCPNDT) |                                                                            |  |  |  |  |
|-------------------------------------------------------------|----------------------------------------------------------------------------|--|--|--|--|
|                                                             | Login Usemame  Password  Log in                                            |  |  |  |  |
|                                                             | Lost your password?                                                        |  |  |  |  |
|                                                             | PCPNDT                                                                     |  |  |  |  |
|                                                             | ©2022 All Rights Reserved.   Powered by MARGSOFT<br>Technologies Pvt. Ltd. |  |  |  |  |

Here, Enter the User Name & Password and the click the Login In button

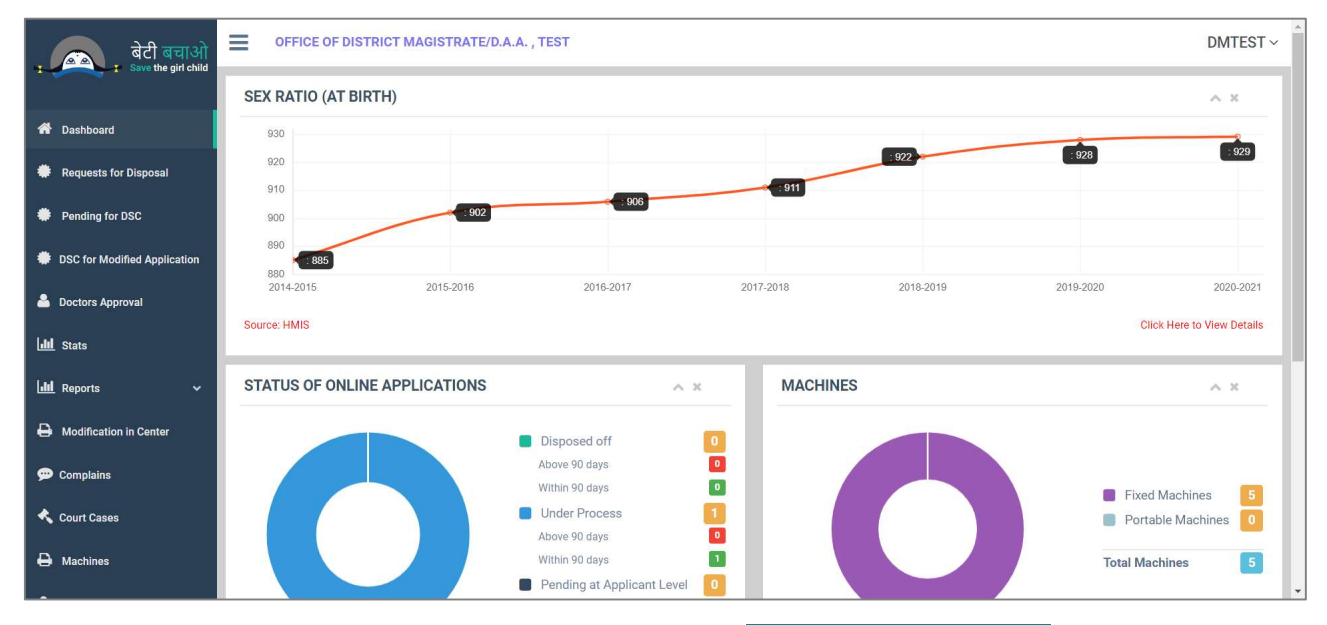

This dashboard screen comes after login. Click on the Requests for Disposal in the left menu.

| बेटी बचाओ                    | GFFICE OF DISTRICT MAGISTRATE/D.A.A., TEST |                                          |                    |               |            |              | DI         | ATEST ~             |          |               |      |
|------------------------------|--------------------------------------------|------------------------------------------|--------------------|---------------|------------|--------------|------------|---------------------|----------|---------------|------|
| a Save die gir clind         | REQUESTS                                   | FOR DISPOSAL                             |                    |               |            |              |            |                     |          |               |      |
| 希 Dashboard                  | Show 10                                    | ✓ entries                                |                    |               |            |              |            |                     | Search:  |               |      |
| Requests for Disposal        | CentreName                                 | Application Number                       | Institute Type     | Facility Type | Control No | Request Type | CreatedOn  | Forwarded(CMO) date | Action   |               |      |
| Pending for DSC              | Test Center                                | PCPNDT/Test/19JUL21/897418               | Private Laboratory | Joint Centre  | 109653     | New          | 28/02/2022 | 24/01/2024          | Download | Take Decision |      |
| DSC for Modified Application | Showing 1 to 1                             | of 1 entries (filtered from 17,859 total | entries)           |               |            |              |            |                     |          | Previous 1    | Next |
| 📥 Doctors Approval           |                                            |                                          |                    |               |            |              |            |                     |          |               |      |
| ull Stats                    |                                            |                                          |                    |               |            |              |            |                     |          |               |      |
| 📶 Reports 🗸 🗸                |                                            |                                          |                    |               |            |              |            |                     |          |               |      |
| Hodification in Center       |                                            |                                          |                    |               |            |              |            |                     |          |               |      |
| 💬 Complains                  |                                            |                                          |                    |               |            |              |            |                     |          |               |      |
| 🔦 Court Cases                |                                            |                                          |                    |               |            |              |            |                     |          |               |      |
| A Machines                   |                                            |                                          |                    |               |            |              |            |                     |          |               |      |

Under this **Requests for Disposal** menu those applications are listed on which DM can take action.

| बेटी बचाओ<br>Save the girl child | DMTES                                                                                      |                            |   |  |  |  |  |
|----------------------------------|--------------------------------------------------------------------------------------------|----------------------------|---|--|--|--|--|
|                                  | DECISION OF DISTRICT MAGISTRATE / DISTRICT APPROPRIATE AUTHORITY $\sim \mathcal{F} \times$ |                            |   |  |  |  |  |
| 希 Dashboard                      |                                                                                            |                            |   |  |  |  |  |
| Requests for Disposal            | Reject Reason *                                                                            | Name                       |   |  |  |  |  |
| Pending for DSC                  | Steps Taken for Solution *                                                                 |                            |   |  |  |  |  |
| DSC for Modified Application     | Centre Name *                                                                              | Test Center                |   |  |  |  |  |
| 🐣 Doctors Approval               | Centre Address *                                                                           | Test Plaza, 7-A, VS Marg   |   |  |  |  |  |
| Lill Stats                       | Application Number *                                                                       | PCPNDT/Test/19JUL21/897418 |   |  |  |  |  |
| julul Reports ✓                  | Facility Type *                                                                            | Joint Centre               |   |  |  |  |  |
|                                  | Email *                                                                                    | amitraky@gmail.com         |   |  |  |  |  |
| Hodification in Center           | Mobile *                                                                                   | 8400030020                 |   |  |  |  |  |
| 🗭 Complains                      | Status *                                                                                   | pending_decision           |   |  |  |  |  |
| 🔦 Court Cases                    | Application Desicion *                                                                     | Choose One 🗸               |   |  |  |  |  |
| 🖨 Machines                       |                                                                                            | Back Submit                |   |  |  |  |  |
| . Doctoro                        |                                                                                            |                            | ¥ |  |  |  |  |

## Action (Approve / Reject)

After take decision by DM, application send to CMO login for generating Form – B/C according to decision. One the form generated application again visible on DM login under Pending for DSC left menu for implement digital signature.

| बेटी बचाओ                    | OFFIC          | E OF DISTRICT MAGISTRATE              | /D.A.A. , TEST | i)       |            |            |          |         |            |               |                      | DMTES  |
|------------------------------|----------------|---------------------------------------|----------------|----------|------------|------------|----------|---------|------------|---------------|----------------------|--------|
| Save the gin child           | PENDING        | APPLICATION FOR DIGITA                | AL SIGNATUR    | RE       |            |            |          |         |            |               |                      |        |
| 🕈 Dashboard                  | Show 10        | ✓ entries                             |                |          |            |            |          |         |            |               | Search:              |        |
| Requests for Disposal        | ControNamo     | Application Number                    | Institute Type | Facility | CreatedOn  | Request    | Statue   | Request | Action     |               |                      |        |
| Pending for DSC              | Test Center    | PCPNDT/Test/19JUL21/897418            | Private        | Joint    | 28/02/2022 | 24/01/2024 | Approved | New     | Download   | Add Signature | Download Certificate |        |
| DSC for Modified Application |                |                                       | Laboratory     | Centre   |            |            |          |         | Annexure A | Annexure B    |                      |        |
| Doctors Approval             | Showing 1 to 1 | of 1 entries (filtered from 17,861 to | tal entries)   |          |            |            |          |         |            |               | Previous             | 1 Next |
| Stats                        |                |                                       |                |          |            |            |          |         |            |               |                      |        |
| L Reports 🗸 🗸                |                |                                       |                |          |            |            |          |         |            |               |                      |        |
| Modification in Center       |                |                                       |                |          |            |            |          |         |            |               |                      |        |
| Complains                    |                |                                       |                |          |            |            |          |         |            |               |                      |        |
| Court Cases                  |                |                                       |                |          |            |            |          |         |            |               |                      |        |
| Machines                     |                |                                       |                |          |            |            |          |         |            |               |                      |        |
|                              |                |                                       |                |          |            |            |          |         |            |               |                      |        |

To implement the digital signature on the application, Click on Add Signature button.

| Contract of district magistrate/d.a.a., test                                                       |                                                                                                    |                                                                                                    |  |  |
|----------------------------------------------------------------------------------------------------|----------------------------------------------------------------------------------------------------|----------------------------------------------------------------------------------------------------|--|--|
| PENDING APPROVAL DSC                                                                               |                                                                                                    | ^ X                                                                                                    |  |  |
|                                                                                                    |                                                                                                    |                                                                                                    |  |  |
| Application No. *                                                                                  | PCPNDT/Test/19JUL21/897418                                                                                                    |                                                                                                    |  |  |
| Centre Address *                                                                                   | Test Plaza, 7-A, VS Marg                                                                                                    |                                                                                                    |  |  |
| Status *                                                                                           | DSC_Approval_Pending                                                                                                    |                                                                                                    |  |  |
|                                                                                                    |                                                                                                    |                                                                                                    |  |  |
| Please Download digital signature driver.<br>Please restart your system/pc after the driver is ins | talled                                                                                                    | Installation and Signing Process                                                                                                    |  |  |
|                                                                                                    | Back Generate Certificate                                                                                                    |                                                                                                    |  |  |
|                                                                                                    | De                                                                                                    | sign & developed by MARGSOFT Technologies Pvt. Ltd.                                                                                                    |  |  |
|                                                                                                    |                                                                                                    |                                                                                                    |  |  |
|                                                                                                    |                                                                                                    | -                                                                                                    |  |  |
|                                                                                                    |                                                                                                    |                                                                                                    |  |  |
|                                                                                                    |                                                                                                    |                                                                                                    |  |  |
|                                                                                                    |                                                                                                    |                                                                                                    |  |  |
|                                                                                                    |                                                                                                    |                                                                                                    |  |  |
|                                                                                                    | OFFICE OF DISTRICT MAGISTRATE/D. PENDING APPROVAL DSC Application No. * Centre Address * Status * Please Download digital signature driver. Please restart your system/pc after the driver is ins | OFFICE OF DISTRICT MAGISTRATE/D.A.A., TEST         PENDING APPROVAL DSC         Application No.*         Centre Address *         Test Plaza, 7-A, VS Marg         Status *         DSC_Approval_Pending         Please Download digital signature driver.         Please restart your system/pc after the driver is installed         Back:       Cenerate Certificate         Data |  |  |

Once you click in the Add Signature button you see the above screen. In that screen you find the two-hyperlink text for digital signature drive (left side) & installation process (right side). If you not digital signature drive previously on that particular machine you need to follow the installation process and install the drive first and then restart the computer.

User Manual Pre-Conception and Pre-Natal Diagnostic Techniques (PCPNDT)

| बेटी बचाओ<br>Save the girl child |                                                                    | Note: Before signing the PDF please check all                                                                                                    | the details like validity a                                                                                       | DMTEST ~                                                      |                                                  |             |                                                       |
|----------------------------------|--------------------------------------------------------------------|----------------------------------------------------------------------------------------------------|----------------------------------------------------------------------------------------------------|---------------------------------------------------------------|--------------------------------------------------|-------------|-------------------------------------------------------|
|                                  | PENDING APPROVAL DS                                                | ≡ 1/1   -                                                                                                    | - +   🗄 🔊                                                                                                    |                                                               | ± 0                                              | :           | × ×                                                   |
| 希 Dashboard                      | Application No. *                                                  | ORIGI                                                                                                    | INAL/DUPLICATE FOR DISPLAY                                                                                        | c                                                             | ontrol Number:-109                               | 553         |                                                       |
| Requests for Disposal            | Centre Address *                                                   | IS<br>CER                                                                                                    | ee Rules 6(2), 6(5) and 8(2))<br>TIFICATE OF REGISTRATION<br>(To be issued in duplicate)                          | and the international states                                  | on dation and Percent                            |             |                                                       |
| Pending for DSC                  | Status *                                                           | In exercise of the powers conterned under sector<br>of Misuse Act, 1994 (57 of 1994), the Appropriate<br>below for purposes of carrying out Geneti<br>Tests/ultrasonography under the aforesaid Act for a | Authority, Test hereby grants regi<br>c Courseling Pre-natal Diagnosti<br>period of five years ending on Feb      | ecreciptes (Hi<br>stration to the<br>C Procedure<br>15, 2029. | Joint Centre nar<br>s'/Pre-natal Diagno          | ned<br>stic |                                                       |
| DSC for Modified Application     |                                                                    | 2. This registration is granted subject to the afores<br>suspension or cancellation of this Certificate of R<br>prosecution.     A. Name and address of the Joint Centre:- Tee                            | aid Act and Rules thereunder and an<br>legistration before the expiry of the<br>st Center. Test Plaza, 7-A, VS Ma | said period                                                   | on thereof shall resul<br>of five years apart fr | t in<br>om  |                                                       |
| 🐣 Doctors Approval               | Please Download digital signatu<br>Please restart your system/pc a | <ol> <li>Pre-natal diagnostic procedures' approved for (G<br/>Non-Invasive<br/>L T Ultrasound</li> </ol>                                                                                                  | enetic Clinic).                                                                                                   | Installation and Signing Process                              |                                                  |             |                                                       |
| Lill Stats                       |                                                                    | Invasive<br>L Chorionic<br>biopsy<br>V. Cordocentesis VI. Any Other(S                                                                                                    | vill. E Foetoscopy IV.                                                                                            | Foetal<br>organ biopsy                                        | skin or                                          |             | Design & developed by MARGSOFT Technologies Pvt. Ltd. |
| 📶 Reports 🗸 🗸                    |                                                                    | C. Pre-natal diagnostic tests' approved (for Genetic<br>L Chromosomal II. E Bio-Chemics<br>Studies Studies                                                                                                | Laboratory)<br>al IIL E Molecular Studies                                                                         |                                                               |                                                  |             |                                                       |
| Hodification in Center           |                                                                    | D. Any other purpose (please specify)-<br>3. Model and make of equipments being used (any of<br>Name                                                                                                    | change is to be intimated to the Appro                                                                            | Machine                                                       | ity under rule 13).<br>Machine Number            |             |                                                       |
| 💬 Complains                      |                                                                    | Bruce Bauer<br>Paloma Key                                                                                                    | Dolor eligendi id si<br>Aut occaecat enim ap                                                                      | Fixed<br>Fixed                                                | Quia velit labore s<br>1010101010                | =           |                                                       |
| 🔦 Court Cases                    |                                                                    | <ul> <li>A Consideration Alex</li> </ul>                                                                                                    | Will not be edita                                                                                                 | ible onc                                                      | e digitally si                                   | gned        |                                                       |
| A Machines                       |                                                                    |                                                                                                    |                                                                                                    | Close                                                         | Click to S                                       | Sign        |                                                       |

Once you install the driver & restart the computer, now click on the **Generate Certificate** button and the above screen show where the generated certificate show on the pop-up window. Check the generated certificate properly and click on the **Click to Sign** button, but before you click on the button make sure your digital signer plugged into the USB port of computer.

|                                 |                                                                    | Note: before signing the PDP please check all the details like validity and center information etc. | DMTEST ~                                              |
|---------------------------------|--------------------------------------------------------------------|----------------------------------------------------------------------------------------------------|-------------------------------------------------------|
| बटी बचाआ<br>Save the girl child | _                                                                  | Signed On PDF                                                                                       |                                                       |
|                                 | PENDING APPROVAL DS                                                |                                                                                                    | A. X.                                                 |
| 希 Dashboard                     |                                                                    |                                                                                                    |                                                       |
| Requests for Disposal           | Application No. *<br>Centre Address *                              |                                                                                                    |                                                       |
| Pending for DSC                 | Status *                                                           | Processing .                                                                                        |                                                       |
| DSC for Modified Application    |                                                                    | (Please Wait) 🛛 🌑                                                                                   |                                                       |
| Doctors Approval                | Please Download digital signatu<br>Please restart your system/pc a |                                                                                                    | Installation and Signing Process                      |
| LIII Stats                      |                                                                    |                                                                                                    |                                                       |
| 📶 Reports 🗸 🗸                   |                                                                    |                                                                                                    | Design & developed by MARGSOFT Technologies Pvt. Ltd. |
| Modification in Center          |                                                                    |                                                                                                    |                                                       |
| 💬 Complains                     |                                                                    |                                                                                                    |                                                       |
| 🔦 Court Cases                   |                                                                    |                                                                                                    |                                                       |
| Hachines                        |                                                                    | Close                                                                                               |                                                       |

After clicking on the Click to Sign button, processing start for digital signing and ask you to enter the PIN of your digital signer device. Once you enter the PIN digitally sign certificate generated and vision on the CMO login.